Bandırma Onyedi Eylül Üniversitesi kampüsünde yer alan spor tesislerinden randevu almak için aşağıdaki adımların izlenmesi gerekmektedir.

- Banü Mobil uygulamasının Android Cihazlar için Google Play Store üzerinden IOS cihazlar için App Store üzerinden indirilmesi gerekmektedir. Aşağıda her iki platform için indirme linklerine erişebilirsiniz.
  - Android cihazlar için Google Play Store: <u>https://play.google.com/store/apps/details?id=com.banumobil&pcampaignid=</u> <u>web\_share</u>
  - IOS cihazlar için App Store: <u>https://apps.apple.com/us/app/ban%C3%BC-mobil/id1494104943</u>
- Telefonunuza yüklendikten sonra yüklenen uygulamayı açıyoruz ve karşımıza aşağıdaki gibi bir ekran gelecektir, bu ekranda sağ alt köşede yer alan diğer kısmına basıyoruz.

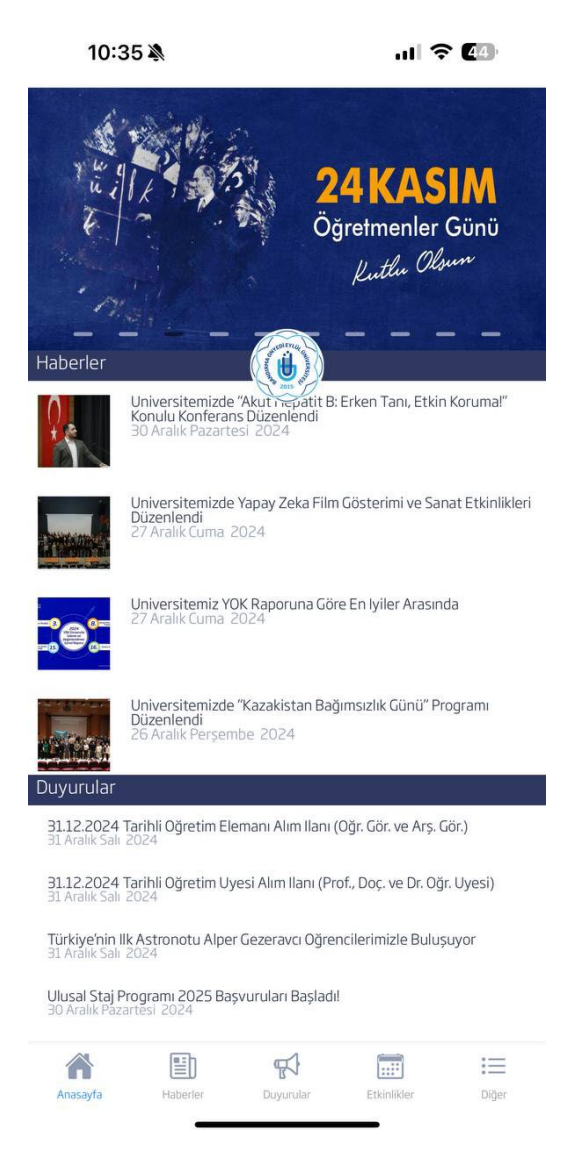

**3.** Karşınıza aşağıda yer alan ekran gelecektir burada kurumsal mail adresiniz (personeller için bandırma.edu.tr öğrenciler için ogr.bandırm.edu.tr) ve parolanız ile sisteme giriş yapmanız gerekmektedir.

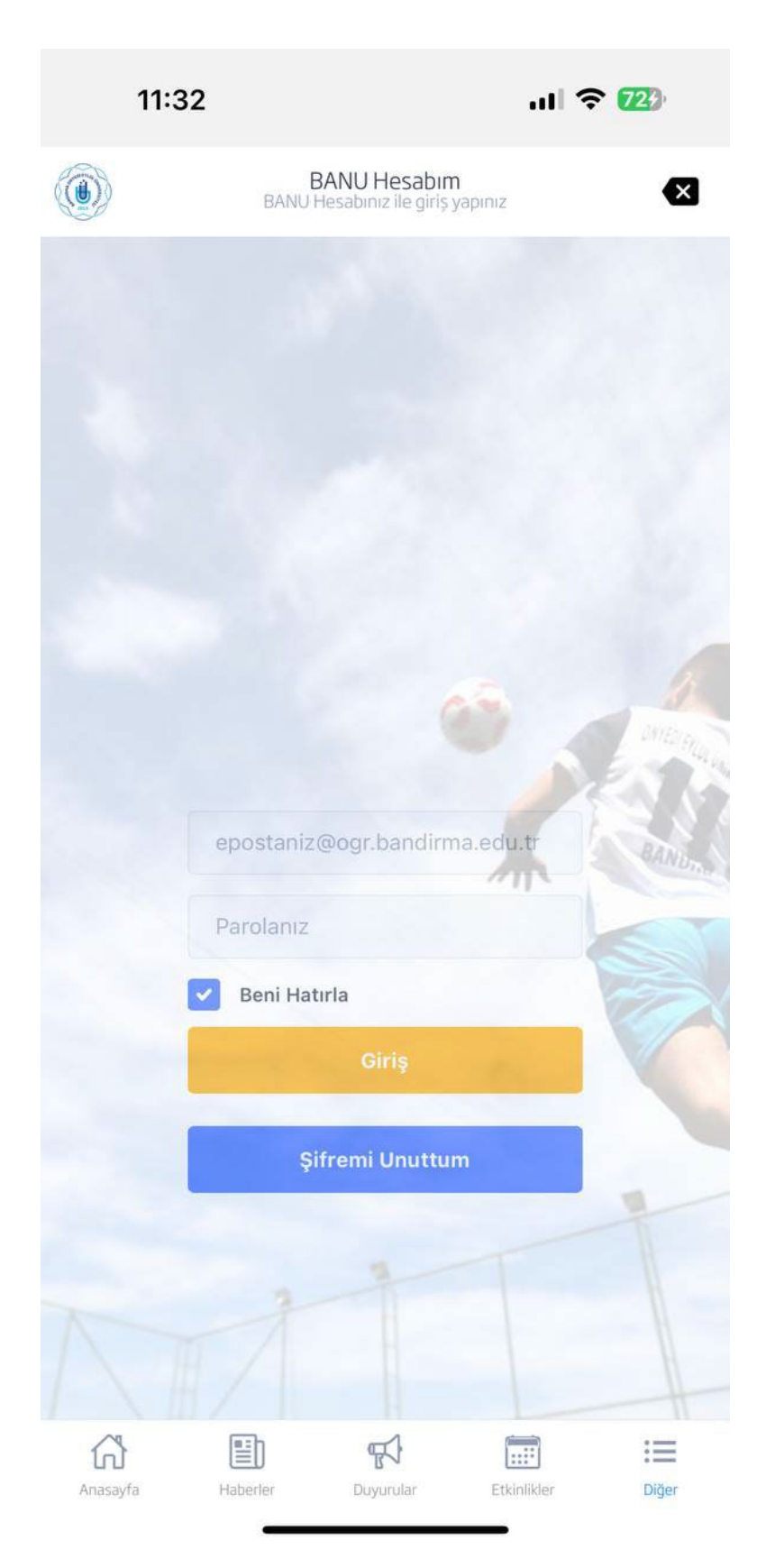

**4.** Karşınıza aşağıda yer alan ekran gelecektir, burada 2. satır 3. sütunda yer alan randevu sistemine tıklamanız gerekmektedir.

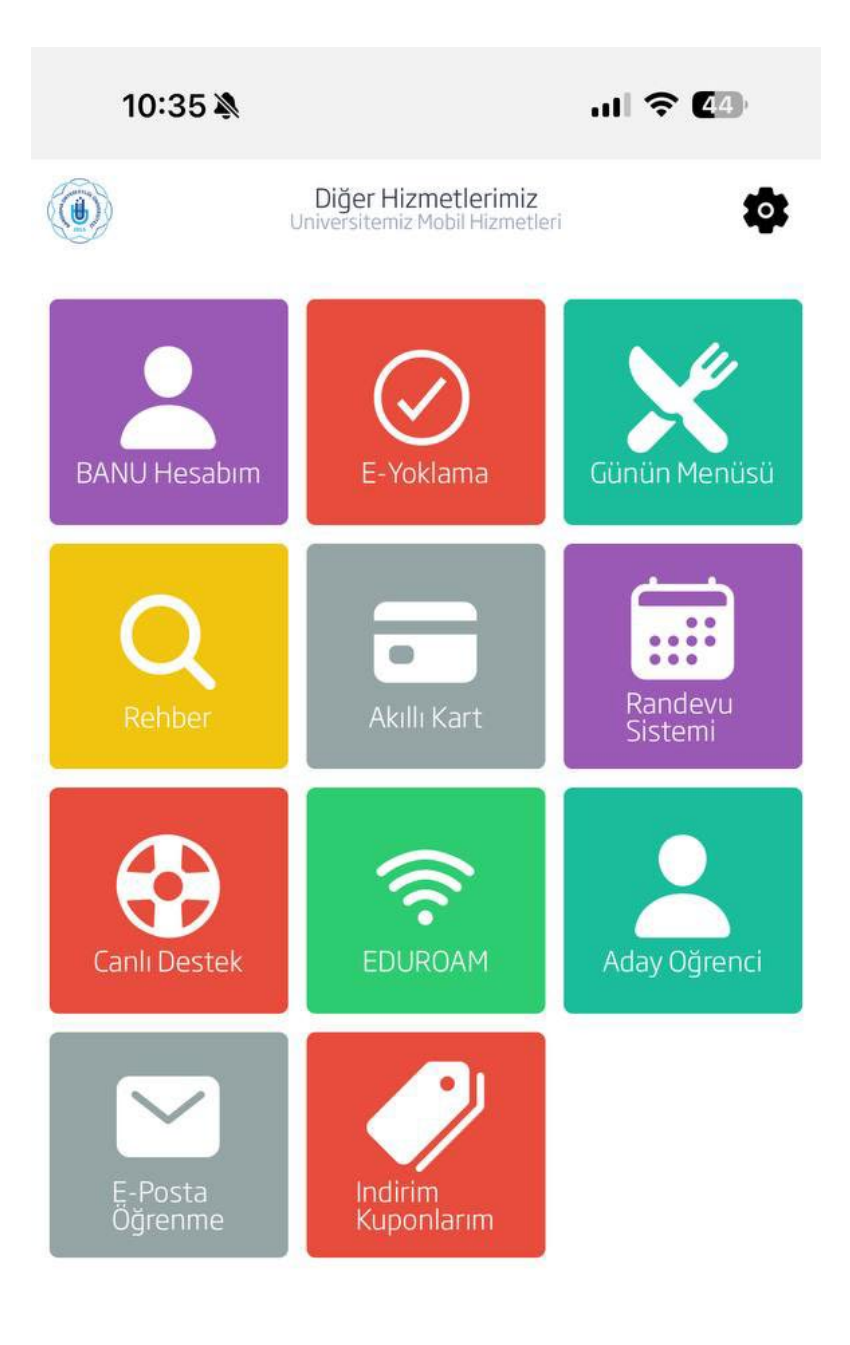

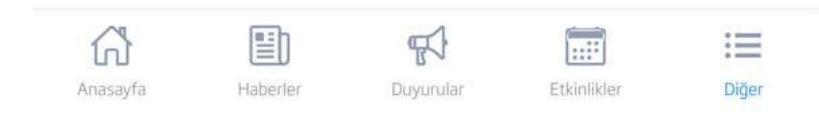

5. Karşınıza aşağıda yer alan ekran gelecektir, burada hangi spor tesisinden randevu almayı istiyorsanız onun üstüne tıklamanız gerekmektedir.

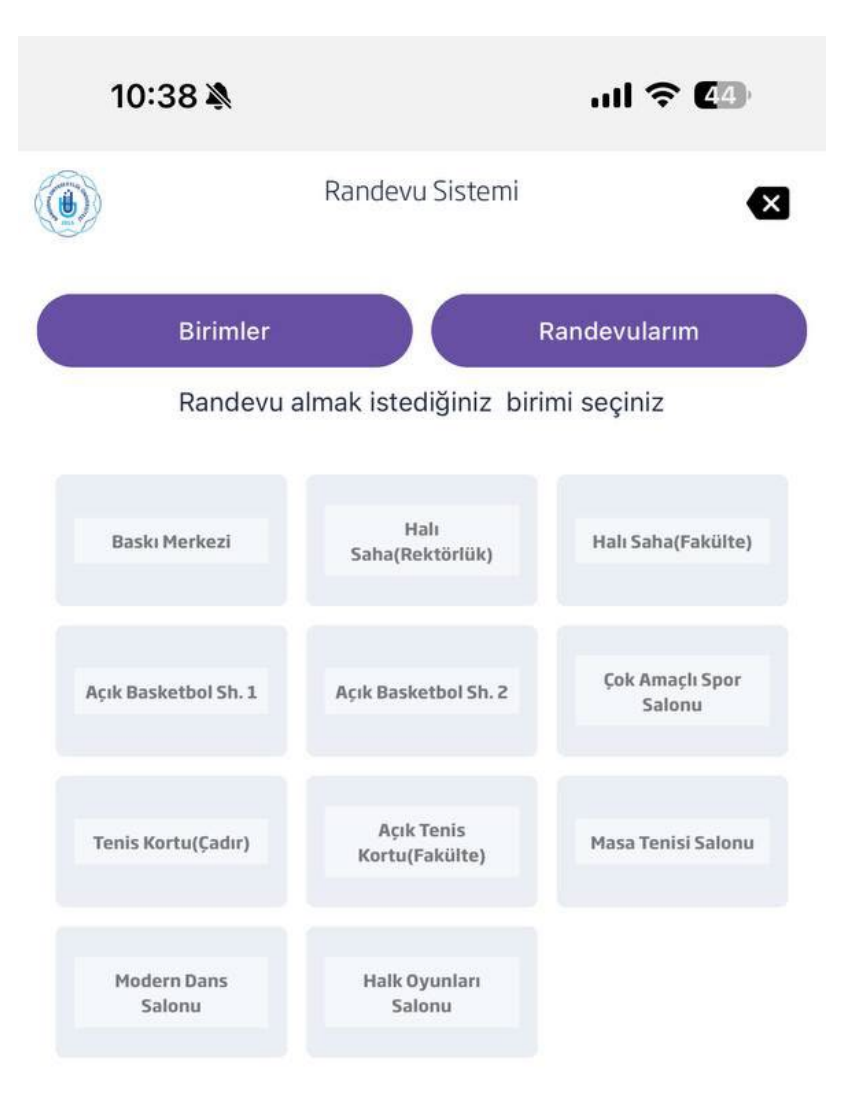

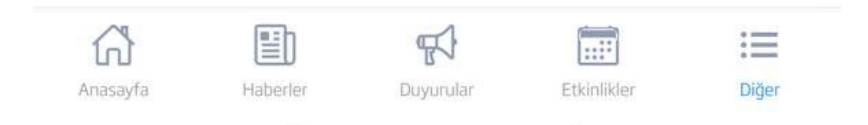

6. Örneğin Tenis Kortu (Çadır) tesisinden randevu almak istiyoruz, üstüne tıkladığımızda aşağıdaki gibi bir ekran gelecektir. Bu ekranda hangi gün ve saat arasında müsait olduğunu gösterilmektedir burada rezervasyon yaptırmak istediğimiz gün ve saatin üstüne tıklıyoruz.

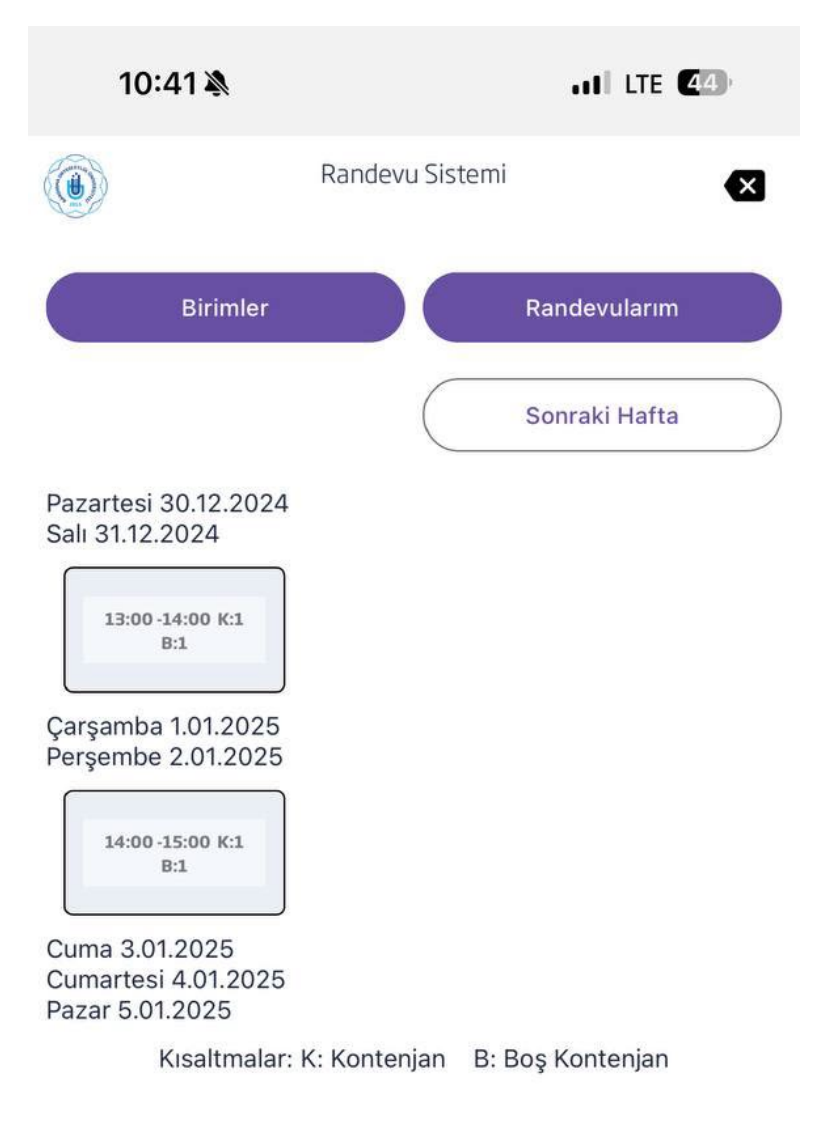

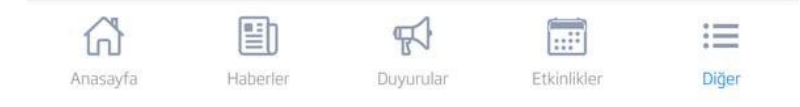

7. Karşınıza randevu onayı ekranı gelmektedir, burada evet butonuna basarak rezervasyonumuzu tamamlamış oluyoruz.

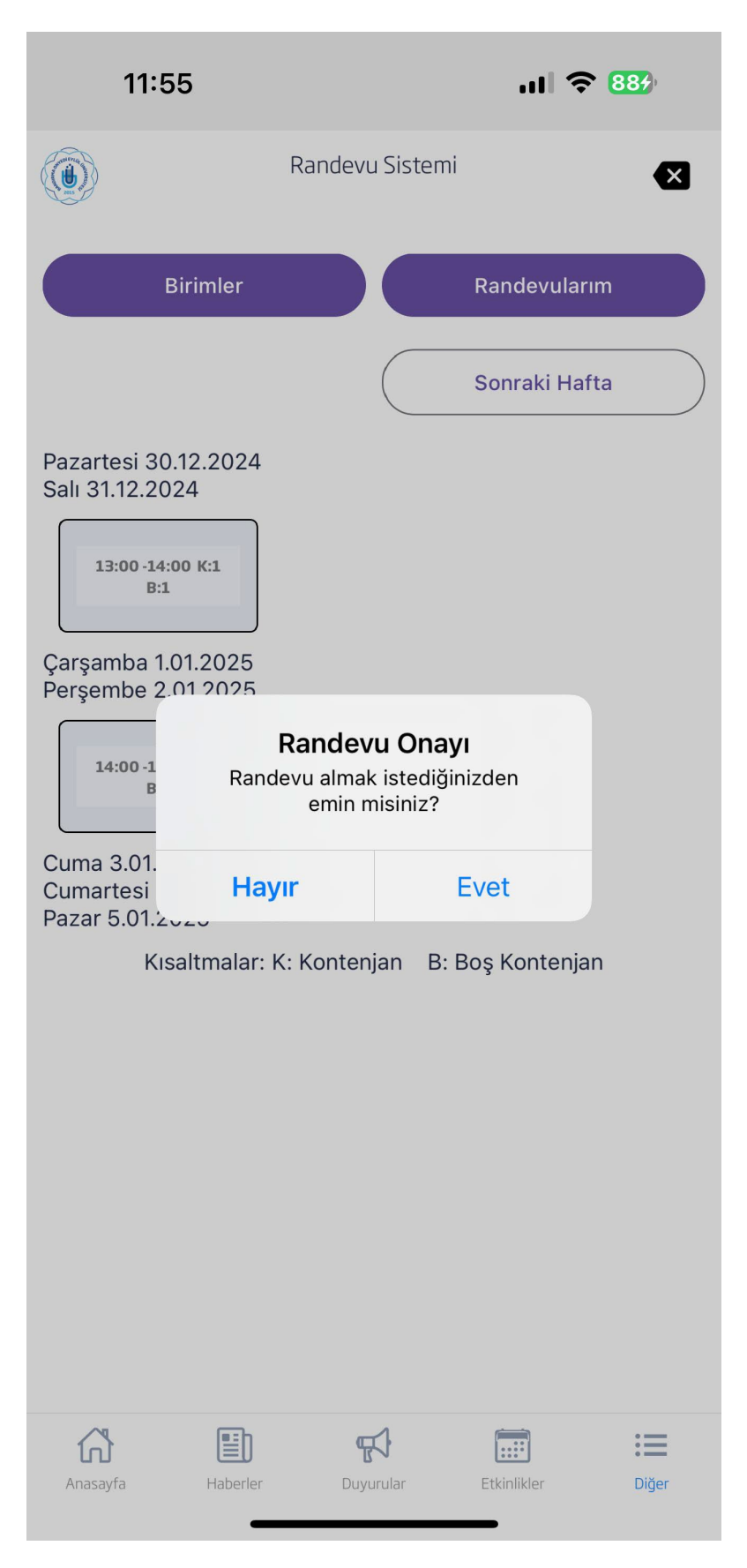

8. Randevularım kısmından aktif randevularınızı görebilir ve sağında yer alan buton ile aktif randevunuzu iptal edebilirsiniz, bu butona bastığınızda aşağıdaki ekranda yer alan rezervasyon iptali ekranı karşınıza gelmektedir burada evet butonuna basarak rezervasyonunuzu iptal edebilirsiniz.

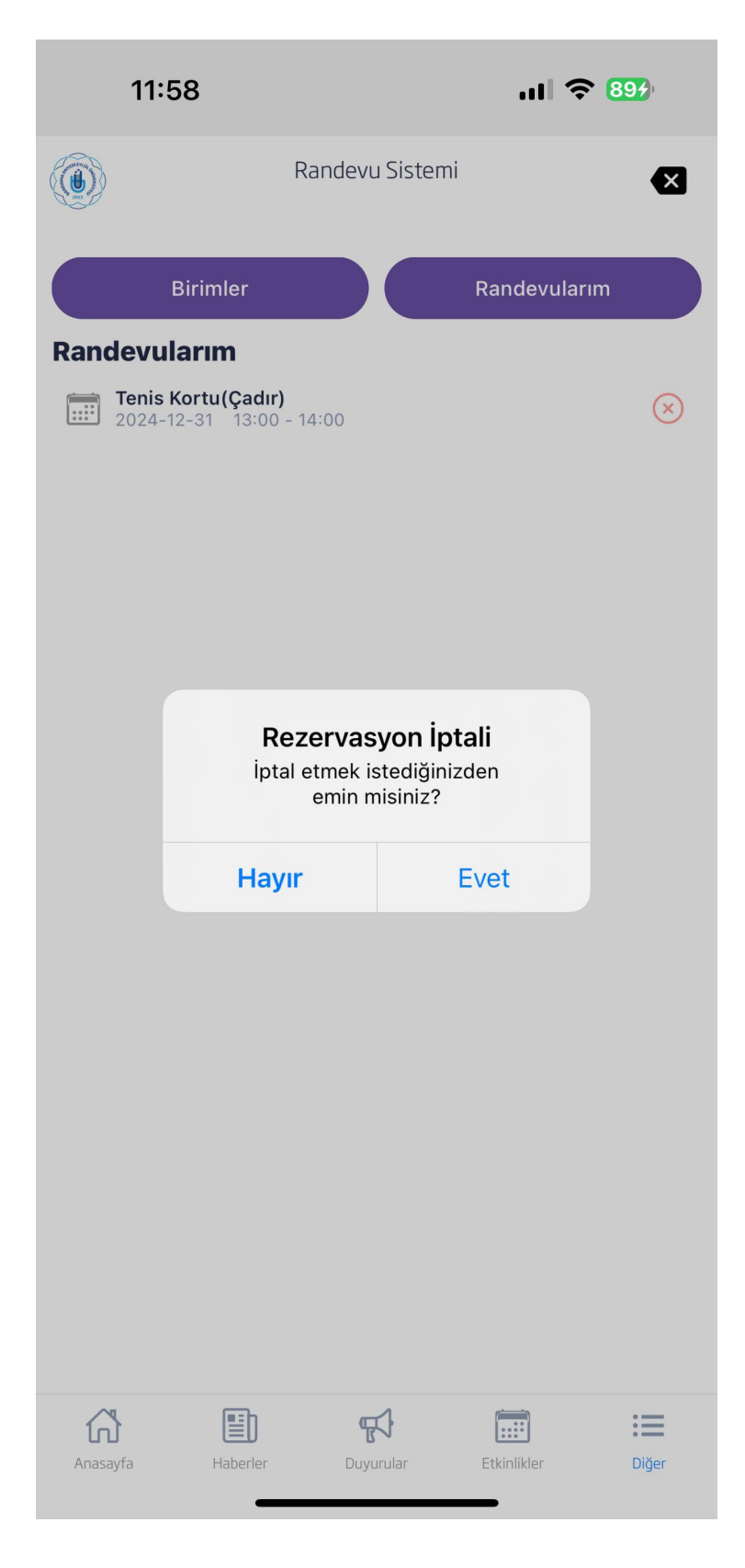